附件3

# 2025农业机械年度TOP50+申报方式

## 1.注册(登录)农机销售大数据平台

登录农机新闻网(www.nongji1958.com)点击农机易销,注册(登录)农机易销企业端 后台。

注意:已经参加过往届活动的企业可凭往届账号直接登录。没有账号的企业点击注册, 通过审核后再进行登录(我们将在1个工作日内给您发送审核短信)。

## 2.登录管理平台,填写资料

电脑端登录活动申报的管理后台依次填写申报材料。

第一步:填写公司名称及资料。点击"基础设置"完善资料,如果发现有企业信息,则 只需审核修改即可。

第二步:填写品牌信息。点击"品牌设置"完善品牌资料,如果发现已经创建品牌,只 需要审核修改资料即可。

第三步:填写产品信息。在"产品管理"界面添加和管理产品及产品信息,已有产品信息的请核实,避免重复创建。

### 3.奖项申报

资料填写完成后,点击"奖项申报"填写要申报的奖项。

注意:单个产品可以申报多个奖项,申报产品类奖项请务必编辑具体产品的产品信息 (所有产品介绍及其他带\*的为必填项目)。

#### 4.付款

点击"申报支付"进行付款。

注意: 付款方式分为微信支付和对公账户打款,选择对公账户打款的用户,请预留付款 截图,并在账单中上传,以便工作人员审核(需要发票的请填写正确发票信息)。